# **Biometry practical 2**

# Illustrated (imperfect) practical guide

## **Preparatory work**

- 1. Open in MS Excel the questionary data (file analysed already in previous practical),
- 2. rename 'Sheet3' to 'Praks2' (or 'Practical 2') and
- 3. make a copy of the data table (from worksheet 'Andmed') and paste it into the upper left corner of the worksheet 'Praks2'.

# Exercise 1.

Construct the frequency table to variable 'HEAD' and illustrate it with histogram. Format the histogram.

#### Guide

To construct the frequency table to continuous variable there are at least tree possibilities in Excel – statistical procedure *Histogram*, function *FREQUENCY* and *PivotTable*. The first two assume that there is also formed the table containing upper limits of continuous variable values' classes (intervals)

(actually can procedure *Histogram* form these intervals by itself, but mostly are the limits of these automatically generated intervals not rounded and therefore the description of values' distribution is more inconvenient).

Following it is introduced, how to construct the frequency table with procedure Histogram.

- 1. To decide, how many and how big intervals to form, there must be knowledge about the count and range of values of studied variable.
  - The count n = 54 (Did you get the same number? How?) gives the hint, that the values of students head circuits should be divided into 7 or 8 intervals (because  $\sqrt{54}\approx7,3$ ; at the same time this is not absolute truth, if it is more suitable, there can be formed also 6 or 9 intervals).
  - The range of values is given by minimum and maximum value.
    To find these characteristics there are several ways in Excel. The most quick variant is (look at the scheme in next page also):
    - a. select the cells containing values of study variable,
    - b. click with mouse right key on Status Bar under the worksheet and select wanted functions (for example *Min*),
    - c. the values of selected functions are displayed on the Status Bar.

| 4  | А      | в      | с      | D    | E        | 6            |                                  |               | 0          | P              | Q                   |
|----|--------|--------|--------|------|----------|--------------|----------------------------------|---------------|------------|----------------|---------------------|
| 1  | GENDER | HEIGHT | WEIGHT | HEAD | JALANR   | Cus          | tomize Status Bar                |               | SMOKE      |                |                     |
| 4  | w      | 170    | 47.5   | 35.5 |          |              | Cell Mode                        | Ready         | 10         |                |                     |
| 4  | w      | 170    | 60     | 53   |          | ~            | Cell Mode                        | Ready         | 10         |                |                     |
| 5  | w      | 170    | 50     | 55   | 1        | 1            | Elash Fill Blank Cells           |               | 10         |                |                     |
| 6  | w      | 179    | 68     | 58   |          | *            |                                  |               | 10         |                |                     |
| 7  | W      | 163    | 56     | 40   |          | ~            | Flash Fill Changed Cells         |               | 10         |                |                     |
| 8  | w      | 177    | 60     |      | - 1      |              | <u>_</u>                         |               | 10<br>10   |                |                     |
| 10 | w      | 170    | 75     | 36   |          | 1            | Signatures                       | Off           |            |                |                     |
| 11 | M      | 175    | 74     | 57   |          |              |                                  |               | 10         |                |                     |
| 12 | w      | 176    | 66     | 57   | 1        | $\checkmark$ | Information Management Policy    | Off           | 10         |                |                     |
| 13 | м      | 175    | 64     | 56   |          |              |                                  |               | to anymore | e, but I\'ve s | smoked              |
| 14 | M      | 190    | 82     | 58   | - 1      | $\checkmark$ | Permissions                      | Off           | 10         |                |                     |
| 15 | w      | 161    | 50     |      |          |              |                                  |               | 10         |                |                     |
| 17 | w      | 176    |        | 57   |          |              | Caps Loc <u>k</u>                | Off           |            |                |                     |
| 18 | w      | 172    | 90     | 58   |          |              | • –                              |               | 10         |                |                     |
| 19 | w      | 158    | 55     | 57   | 1        |              | <u>N</u> um Lock                 | Off           | res        |                |                     |
| 20 | м      | 189    | 82     | 17   |          |              | o                                |               | res        |                |                     |
| 21 | W      | 169    | 60     | 55.5 |          | $\checkmark$ | Scroll Lock                      | Off           | res        |                |                     |
| 22 | W      | 164    | 52     | 56   |          | -            | Fixed Device al                  | 0.0           | 2          |                |                     |
| 23 | w      | 172    | 62     | 26   |          | $\checkmark$ | Eixed Decimal                    | Off           | 10         |                |                     |
| 25 | w      | 169    | 60     | 33   |          |              | Overture Mede                    |               | 10         |                |                     |
| 26 | w      | 162    | 50     | 50   |          |              | <u>O</u> vertype Mode            |               | 10         |                |                     |
| 27 | w      | 165    | 52     | 50.5 | 1        | . /          | End Mode                         |               | 10         |                |                     |
| 28 | м      | 170    | 80     | 36   |          | ~            | <u>e</u> na mode                 |               | 10         |                |                     |
| 29 | M      | 176    | 74     | 56   |          |              | Macro Recording                  | Not Recording | res        |                |                     |
| 30 | M      | 175    | 73     | 34   |          |              | <u>Macro Recording</u>           | Not necoraing | res        |                |                     |
| 32 | w      | 170    | 60     | 53   |          |              | Selection Mode                   |               | to anymor  | e. but i\/ve r | smoked              |
| 33 | w      | 163    | 62     | 55   |          | *            | Selection Mode                   |               | to anymor  | e, but I\'ve : | smoked              |
| 34 | м      | 181    | 74     | 55   |          | . /          | Page Number                      |               | 10         |                |                     |
| 35 | w      | 168    | 60     | 35   |          | *            | <u>r</u> age Number              |               | 10         |                |                     |
| 36 | W      | 174    | 54     | 55   | - 1      |              | Average                          | 55 2027027    | 10         |                |                     |
| 37 | w      | 166    | 68     | 36   |          | *            | Average                          | 33.2031031    | to anymon  | e, but ivve s  | moked               |
| 39 | w      | 165    | 58     | 36   |          | 1            | Count                            | 55            | 10         |                |                     |
| 40 | w      | 171    | 75     | 35   |          | *            | <u>_</u>                         |               | 10         |                |                     |
| 41 | W      | 165    | 77     | 58   |          | $\checkmark$ | Numerical Count                  | 54            | 10         |                |                     |
| 42 | W      | 161    | 55     | 57   |          |              | -                                |               | to anymor  | e, but I\'ve s | smoked              |
| 43 | M      | 183    | 75     | 75   |          | $\checkmark$ | Minimum                          | 17            | 10         |                |                     |
| 45 | w      | 175    | 60     | 57   |          | 1            |                                  |               | 6          |                |                     |
| 46 | W      | 167    | 80     | 57.5 |          | /~           | Ma <u>x</u> insum                | 75            | 10         |                |                     |
| 47 | w      | 158    | 70     | 55   | /        |              | C.um                             | 2004          | 10         |                |                     |
| 48 | м      | 174    | 87     | 57   | <u> </u> | $\checkmark$ | <u>p</u> um                      | 2981          | 10         |                |                     |
| 49 | W      | 165    | 61     | 57   |          |              | Under al Obstant                 |               | res        |                |                     |
| 50 | w      | 164    | 38     | 57   |          | $\checkmark$ | Upload Status                    |               | to anymor  | a, but I/ve s  | moked               |
| 52 | w      | 103    | 63     | 60   | / 1      |              |                                  |               |            |                |                     |
| 53 | W      | 160    | 70     | 57   |          | $\checkmark$ | View Shortcuts                   |               | to anymor  | e, but I\'ve : | smoked              |
| 54 | w      | 162    | 70     | *    |          |              | Zeene Slider                     |               | 10         |                |                     |
| 55 | w      | 172    | 58     | 67   | 1        | $\checkmark$ | <u>Z</u> oom Silder              |               | to anymor  | e, but i\'ve s | smoked              |
|    |        | ×.     |        | Andn | ned      | $\checkmark$ | Zoom                             | 56%           |            |                |                     |
|    | 0      | \$     | 7      |      | RAGE:    | 55.20        | 37037 COUNT: 55 NUMERICAL COUNT: | 54 MIN: 17    | MAX: 7     | 'S SUI         | M: 298 <sup>-</sup> |

• Maximal head girth is 75 and minimal 17 cm. Are these values real? If it is hard to imagine the girth, then maybe it is easier to imagine the diameter. But how to calculate the diameter? How big is the head diameter, if head girth is 17 cm? And is this number really possible?

<u>Hint</u>. The girth is calculated as  $P = 2\pi r$ , from which the diameter is  $d = 2r = P/\pi$  (to calculate the diameter corresponding to girth 17 cm in Excel you can use the formula '=17/PI()'). The result is 5.4 cm. To compare – the diameter of CD is 12 cm and the diameter of usual coffee cup is about 7 cm. So, the head girth 17 cm and corresponding head diameter 5.4 cm are clearly too small. Additionally there is one head girth value 40 cm in data table, which is also too small (corresponding head diameter is 12.7 cm). And the maximal value 75 cm is too big for head girth.

Obviously are values 17, 40 and 75 cm measuring or typing errors.

As **traditional statistical analyses methods are not derived to analyse unreal or very exceptional data**, it is usual to omit these very different values. At the present situation it is the most reasonable to just delete the head girth vales 17, 40 and 75 cm.

And to avoid future confusion these values should be deleted in both worksheets 'Praks2' ('Practical2') and 'Andmed' ('Data').

- Minimal head girth after deleting unreal values is 50 and maximal 62 cm.
- To find the approximate width of intervals the difference between maximal and minimal value must be divided by the desired number of intervals: (62-50)/7= 1.7... cm.

To get round interval limits it is necessary to slightly increase or decrease the calculated value, also the number of intervals can be changed. At the present situation we can fix the width of intervals to **2 cm**.

- To fix the intervals' limits it is natural to start with the first interval and fix it in way that it contains the minimal value. At the present situation the first interval can be for example 48-50 cm.
- Altogether we can form seven 2-centimeter intervals of students head girth: 48-50; 50-52; 52-54; 54-56; 56-58; 58-60; 60-62.

As Excel puts the values equal to interval limit into the lower interval, it is more correct to present the intervals as half-closed intervals (because how to known otherwise into witch interval belongs the value 41 cm, for example):

(48,50], (50,52], (52,54], (54,56], (56,58], (58,60] and (60,62].

NB. But instead these intervals somebody can form also nine 1.5-centimeter intervals of the form

(49;50.5], (50.5;52], (52;53.5], (53.5;55], (55;56.5], (56.5;58], (58;59.5], (59.5;61], (61;62.5];

or seven 2-centimeter intervals of the form

(49,51], (51,53], (53,55], (55,57], (57,59], (59,61], (61,63].

- To give these intervals to Excel there must be constructed a special table containing the upper limits of intervals:
- Remarks:

- between initial data table and any additional tables should be at least one empty column (or row), why?;

- Excel understood the given values as follows:
  - '51' means '≤51';
  - '53' means '51<x≤53'; ...

P 0 Q **MOKE** Head upper limits ho 50 ho 52 ho 54 ho 56 58 ho ho 60 ho

- there is **no need to specify the last interval '62'=(60,62]**, because constructing the frequency table Excel automatically makes one class for all values not belonging into any given intervals. As all head girth values less or equal to 60 belong into specified intervals, the additionally made class will contain only values bigger than 60.

2. Frequency table with procedure *Histogram*: *Data*-tab  $\rightarrow$  *Data Analysis*... $\rightarrow$  *Histogram* 

|          |          |            | OME             | IN        | CEDT                         | DAGE                     |                  | - EOI              |                    | s D            |                      | EVIEW                                 | VIEW            | N             |        | NIC      |
|----------|----------|------------|-----------------|-----------|------------------------------|--------------------------|------------------|--------------------|--------------------|----------------|----------------------|---------------------------------------|-----------------|---------------|--------|----------|
|          |          |            |                 |           | JENT                         | PAGE                     |                  |                    |                    | Elach Ell      |                      |                                       | VIEV            | •             | Data 4 | CVI      |
|          |          |            | G               |           | A↓ Z<br>A                    | A<br>Z                   |                  |                    | ∃ <sup>165</sup> / | Flash Fill     | Dereliante           |                                       |                 | 2             | Data A | Inalysis |
| Get      | Extern   | al R       | efresh          | -         | Z So                         | rt Fil                   | ter 🦉            | Text t             | io                 | Kemove         | Duplicates           | · · · · · · · · · · · · · · · · · · · | Outline         | e 爷           | Solver |          |
|          | Data ≖   |            | All -           | 3         | AΨ                           |                          | 1                | Colum              | ins 🗟              | Data Vali      | dation 👻             |                                       | *               |               |        |          |
|          |          | Co         | onnecti         | ons       | S                            | ort & Filte              | r                |                    |                    | Data To        | ols                  |                                       |                 |               | Analy  | /sis     |
| T        | 1        |            | *               | : 7       | X v                          | f <sub>x</sub>           |                  |                    |                    |                |                      |                                       | /               |               |        |          |
| 4        | c        | D          | E               | F         | G                            | н                        |                  | к                  | L                  | м              | N O                  | /                                     | Q               | R             | s      | т        |
| 1 W<br>2 | EIGHT HE | AD<br>55.5 | SHOE_SIZE<br>39 | МАТН<br>З | BREAKFAS F<br>other y        | PORRIDGE PET             | SICK             | SPORT<br>yes       | SKI<br>yes         | CAR BE<br>yes  | ER SMOKE<br>0 no     |                                       | Head_uppe<br>50 | r_limits      |        |          |
| 3        | 47.5     | 55         | 36              | 3         | cereals or y                 | ves yes                  | no               | yes<br>ves         | yes<br>ves         | yes            | 0 n0                 |                                       | 52              |               |        | 1        |
| 5        | 50       | 55         | 37              | 4         | sandwich y                   | yes yes                  | no               | yes                | yes                | no             | 0 100                |                                       | 36              |               |        | 1        |
| 6<br>7   | 68<br>56 | 58<br>40   | 41              | 4         | sandwich y                   | γes γes<br>γes γes       | no               | no                 | no<br>yes          | no<br>no       | 0 no<br>0 no         | _                                     | 58              |               |        | 1        |
| 8        | 65       | 35         | 40              | 3         | sandwich s                   | cometimes yes            | yes              | yes                | yes                | no /           | 0 no                 |                                       |                 |               |        | 1        |
| 10       | 75       | 56         | 39              | Data      | Analy                        | cic                      |                  |                    |                    | /              |                      |                                       |                 |               |        | i –      |
| 11       | 74<br>66 | 57         | 42<br>39        | Date      | r Anaty                      | 313                      |                  |                    | -/                 |                |                      |                                       |                 |               |        |          |
| 13       | 64       | 56         | 42              | Ana       | alysis Too                   | ols                      |                  |                    | /                  |                |                      |                                       | smoked          |               |        |          |
| 14       | 82<br>50 | 58<br>55   | 46              | An        | iova: Two                    | o-Factor V               | vithout R        | eplication.        |                    | ^              |                      |                                       | 1               |               | 1      |          |
| 16       | 85       | 57         | 41              |           | variance                     | 1                        |                  |                    |                    |                | Can                  | cel                                   |                 |               | i      |          |
| 18       | 90       | 58         | 41              | De        | scriptive                    | Statistics               |                  |                    |                    | =              | Hel                  |                                       |                 |               | - 1    |          |
| 19<br>20 | 55<br>82 | 57         | 38<br>43        | Ex        | ponentia<br>Tost Two         | l Smoothin<br>-Sample fr | lg<br>Varian     |                    |                    |                |                      |                                       |                 |               |        |          |
| 21       | 60       | 33.5       | 41              | Fo        | urier Ana                    | alysis                   | <b>n</b> variari | Les                |                    |                |                      |                                       |                 |               | 1      |          |
| 22 23    | 52       | 56<br>56   | 37              | His       | togram                       |                          |                  |                    |                    | ]              |                      |                                       |                 |               | i      |          |
| 24       | 66       | 56         | 40              | Mo<br>Ra  | odom Nu                      | erage<br>Imber Geo       | eration          |                    |                    | ~              |                      |                                       |                 |               |        |          |
| 26       | 50       | 30         | 38              |           |                              |                          | cracion          |                    |                    |                | _                    |                                       | i i             |               | 1      |          |
| 27<br>28 | 52<br>80 | 30.5<br>36 | 37              | 4         | cereals or in                | ometimesyes<br>to yes    | yes              | yes                | yes                | ves            | 0 no<br>0 no         |                                       | 1               |               | !      |          |
| 29       | 74       | 56         | 42              |           | porridge y                   | yes yes                  | yes              | yes                | yes                | yes            | 0.1 yes              | _                                     | -               |               |        |          |
| 30       | 63       | 34<br>57   | 43              | 3         | cereals or y                 | iometimes yes<br>ies yes | yes<br>es        | yes                | no<br>yes          | no<br>yes      | 0.1 yes<br>0 no      |                                       |                 |               |        |          |
| 32       | 60       | 53         | 39              |           | other r                      | no yes                   | yet              | yes                | no                 | yes            | 0 no anym            | iore, but i\'ve                       | e smoked        |               |        |          |
| 34       | 74       | 35         | 44              | 4         | sandwich y                   | res yes                  | no               | yes                | yes                | yes            | 1 no                 |                                       |                 |               |        |          |
| 35<br>36 | 60<br>54 | 35<br>35   | 39<br>40        | 4         | cereals or y<br>cereals or y | res yes<br>res yes       | yes              | yes                | yes<br>yes         | yes<br>ves     | 0 no<br>0 no         | _                                     |                 | _ <u>i</u> _  |        |          |
| 37       | 68       | 56         | 39              | 3         | other r                      | no no                    | no               | yes                | yes                | yes            | 0 no anym            | iore, but i\'ve                       | snoked          |               |        |          |
| 38       | 58       | 56         | 39              | - 4       | sandwich y<br>sandwich n     | γes γes<br>no γes        | no               | yes                | no<br>yes          | no             | 0.5 yes<br>1 no      |                                       | 1               |               |        |          |
| 40       | 75       | 33         | 41              | 4         | sandwich y                   | γes γes                  | no               | yes                | yes                | yes            | 0 no                 |                                       | 1               | 1             |        |          |
| 41       | 55       | 57         | 38              |           | porridge y                   | res γes<br>γes           | yes              | yes                | ves                | yes<br>yes     | 0 no anym            | iore, but I\'ve                       | smoked          | +             |        |          |
| 43       | 75       | 75         | 43              | <u></u> , | porridge y                   | es no                    | no               | yes                | yles               | yes            | 3 no                 |                                       | 1               | $\frac{1}{1}$ |        |          |
| 45       | 60       | 57         | 42              |           | cereals or y                 | ves yes                  | no               | no                 | no                 | no             | 0.5 no               |                                       |                 |               |        |          |
| 46<br>47 | 80<br>70 | 57.5<br>35 | 41              |           | other y<br>cereals or y      | /es γes<br>∕es γes       | no<br>yes        | yes<br>yes         | yes<br>no          | yes<br>no      | 2 no<br>0 no         | _                                     | i i             |               |        |          |
| 48       | 87       | 57         | 40              | 4         | sandwich s                   | ometimes yes             | yes              | yes                | no                 | ves            | 0.5 no               |                                       |                 |               |        |          |
| 50       | 58       | 57         | 39              | 3         | sandwich y                   | iometimes yes<br>ies yes | yes 🗸            | yes                | no                 | yes            | 0.5 yes<br>0 no anym | iore, but I\'ve                       | smoked          |               |        |          |
| 51       | 80<br>63 | 60<br>60   | 41              | 4         | cereals or s<br>sandwich of  | ometimes yes             | (                |                    | -                  | 4              |                      |                                       | 1 1             |               |        |          |
| 53       | 70       | 57         | 39              | 4         | sandwich s                   | ometimes yes             | Hist             | ogram              | 22                 |                |                      |                                       | i i             |               |        | 1        |
| 54<br>55 | 70<br>58 | 55         | 40              | 4         | other s                      | io yes<br>cometimes yes  | Inp              | ut                 |                    |                |                      |                                       |                 |               | _      |          |
|          |          |            |                 |           |                              | Data                     | Inp              | out Range          | e:                 |                | \$D\$1:              | \$D\$55                               | 1 🖻             | <u>.</u>      |        | ок       |
|          |          | Γ          | т /             | i         | ••••••                       | 1                        |                  | -                  |                    |                |                      |                                       |                 | 3             | Ca     | ancel    |
|          |          |            | mer             | vais      | upper                        | i iimits                 | Bin              | Range:             |                    |                | \$Q\$1               | \$Q\$7                                | 1               |               |        |          |
|          |          |            |                 |           |                              |                          |                  | Labels             |                    |                |                      |                                       | 1               |               | Ŀ      | telp     |
| to I     | Excel    | tha        | t ther          | e are     | e the v                      | ariable                  |                  | Eapers             |                    |                |                      |                                       | 1               |               |        |          |
| nes      | in the   | e fir      | st rov          | v of      | selecte                      | ed data                  | Ou               | tput optic         | ns —               |                |                      |                                       |                 |               |        |          |
|          |          |            |                 |           |                              |                          |                  | Output             | lancer             |                | ¢T¢1                 |                                       | 5               | 3             |        |          |
| Loc      | cality   | of t       | he up           | per l     | left co                      | rner of                  |                  |                    | (ange:             |                | 4141                 |                                       |                 | 4             |        |          |
|          | -        |            | 1               | -         | outpi                        | ıt table                 | 0                | New Wo             | rksheel            | t <u>Ply</u> : |                      |                                       |                 |               |        |          |
| ••••••   |          |            |                 |           | 'P '                         |                          | 0                | New <u>W</u> o     | rkbook             |                |                      |                                       |                 |               |        |          |
|          |          |            |                 |           |                              |                          |                  | Devet- (           | الم مراد           |                |                      |                                       |                 |               |        |          |
|          |          |            | Ac              | lditir    | nallv to                     | ן פווצון ט               |                  | P <u>a</u> reto (: | sorted             | niscogram      | 9                    |                                       |                 |               |        |          |
|          | fr       | eau        | encie           | c alc     | any to                       | ulativa                  |                  | Cu <u>m</u> ulati  | ve Per             | centage        |                      |                                       |                 |               |        |          |
|          | 11       | fra        |                 | 5 a15     |                              | ulate d                  |                  | ⊆hart Oi           | utput              |                |                      |                                       |                 |               |        |          |
|          |          | trec       | luenc           | ies a     | re cal                       | culated                  |                  |                    |                    |                |                      |                                       |                 |               |        |          |

Expected result of procedure *Histogram*:\_\_\_\_\_

(**cumulative frequency** shows the percentage, of values less or equal to the upper limit of interval)

|    | Т            | U         | V            |
|----|--------------|-----------|--------------|
| He | ad_upper_lim | Frequency | Cumulative % |
|    | 50           | 1         | 1.96%        |
|    | 52           | 2         | 5.88%        |
|    | 54           | 4         | 13.73%       |
|    | 56           | 25        | 62.75%       |
|    | 58           | 16        | 94.12%       |
|    | 60           | 2         | 98.04%       |
|    | More         | 1         | 100.00%      |

3. Add in front of the table real interval limits in the form of half-closed intervals.

|         | Неа | d_upper_lin | Frequency | Cumulative % |
|---------|-----|-------------|-----------|--------------|
| (48,50] |     | 50          | 1         | 1.96%        |
| (50,52] |     | 52          | 2         | 5.88%        |
| (52,54] |     | 54          | 4         | 13.73%       |
| (54,56] |     | 56          | 25        | 62.75%       |
| (56,58] |     | 58          | 16        | 94.12%       |
| (58,60] |     | 60          | 2         | 98.04%       |
| (60,62] | I   | More        | 1         | 100.00%      |

NB! To select separate cells hold down the 'Ctrl'-key ...

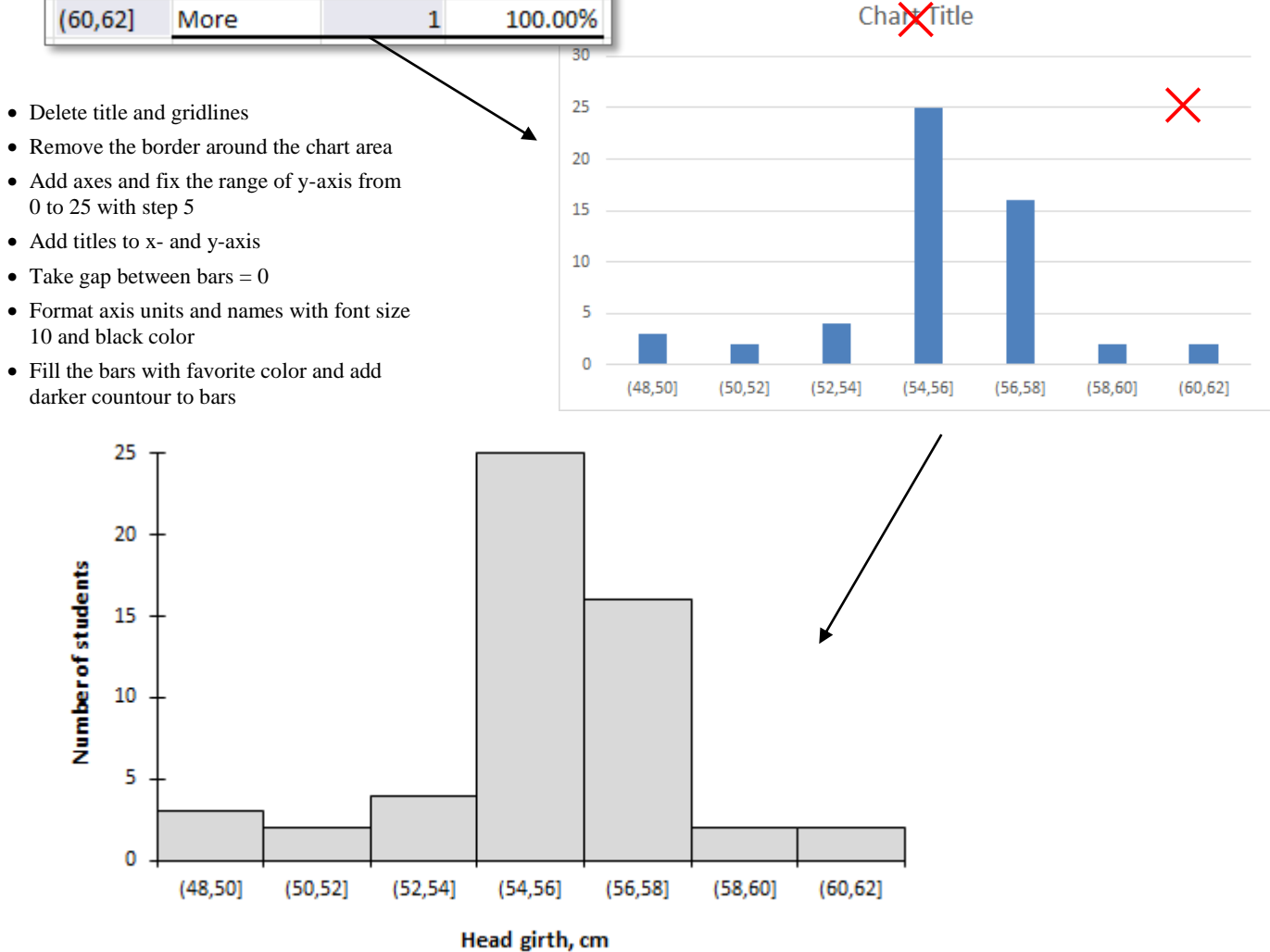

4. Write down at least one sentence using absolute frequencies and one sentence using cumulative frequencies.

## Exercise 2.

Use the *PivotTable* to describe the students' weight depending on the porridge eating.

#### Guide

- 1. Put the cursor into data table (in worksheet 'Praks2').
- 2. *Insert*-tab  $\rightarrow$  *PivotTable*
- 3. Place the output table under the data table:

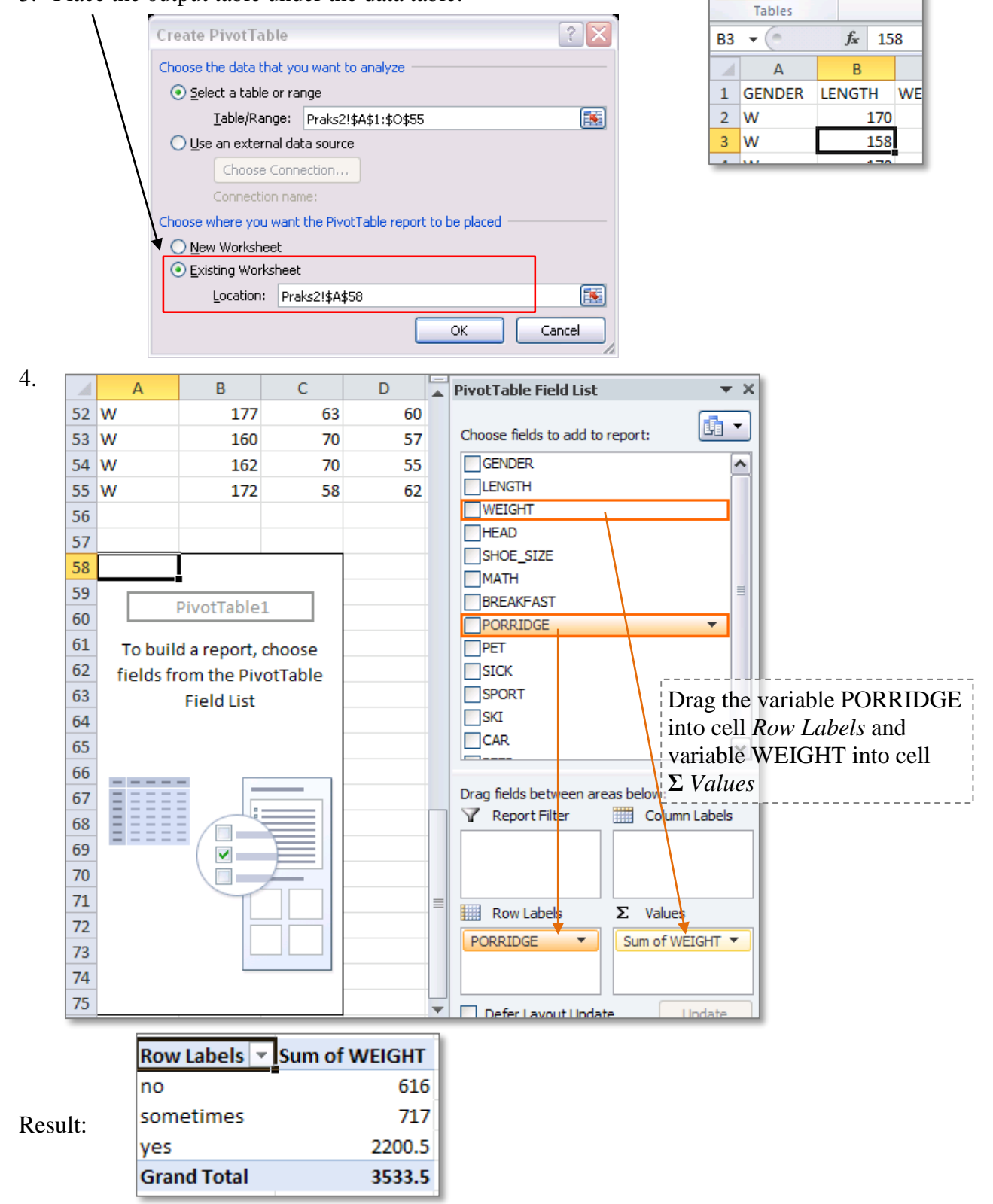

Home

Table

ĴĴ

PivotTable

Insert

Cli

Picture

5. Instead of sum of weights (calculated by Excel by default), calculate the **count of students** in different groups.

| X∄                               | <b>5</b> • (                  | ,> - ∓                                     |              |     |                                                        |                            |                        |                                                              |            |                                            | PIVO         | OTTABL            | e tools                                                         |
|----------------------------------|-------------------------------|--------------------------------------------|--------------|-----|--------------------------------------------------------|----------------------------|------------------------|--------------------------------------------------------------|------------|--------------------------------------------|--------------|-------------------|-----------------------------------------------------------------|
| FIL                              | E HOME                        | INSERT                                     | PAGE LA      | YOU | T FORMUL                                               | AS                         | DATA                   | REVIEW                                                       | VIEW       | ADD-INS                                    | ANAL         | YZE               | DESIGN                                                          |
| Pivot                            | Active Fi<br>Sum of<br>Fable  | eld:<br>WEIGHT<br>Settings<br>Active Field | n Up *       | +   | → Group Sele                                           | ection<br>d                | Inser<br>Inser         | <del>t Slicer</del><br>t Timeline<br>· Connections<br>Filter | Refresh    | Change Data<br>Source <del>v</del><br>Data | Actions<br>• | 民 F<br>廠 C<br>唱 R | ields, Items, 8<br>)LAP Tools -<br>elationships<br>Calculations |
| B58                              | -                             | : 🗙 🗸                                      | fx           |     |                                                        | V                          | alue Fie               | ld Settings                                                  |            | ? ×                                        |              |                   |                                                                 |
| 57<br>58 R<br>59 n               | A<br>Row Labels               | ▼ Sum of W                                 | EIGHT<br>636 |     | Source Name: '<br><u>C</u> ustom Name:<br>Summarize Va | WEIGHT<br>Count<br>lues By | of WEIGH<br>Show V     | T<br>alues As                                                |            |                                            |              | J                 | K                                                               |
| 60 s<br>61 y                     | ometimes<br>es<br>Srand Total | :                                          | 717          |     | Choose the ty<br>data from the                         | pe of cal<br>selected      | lculation t<br>I field | hat you want t                                               | o use to s | ummarize                                   |              |                   |                                                                 |
| 63<br>64<br>65<br>66<br>67<br>68 |                               |                                            |              |     | Sum<br>Count<br>Average<br>Max<br>Min<br>Product       |                            |                        |                                                              |            | Cancel                                     |              |                   |                                                                 |
| 69                               |                               |                                            |              |     | Number Forma                                           | at                         | _                      | OK                                                           |            | Cancel                                     |              |                   |                                                                 |

6. Calculate additionally average weights.

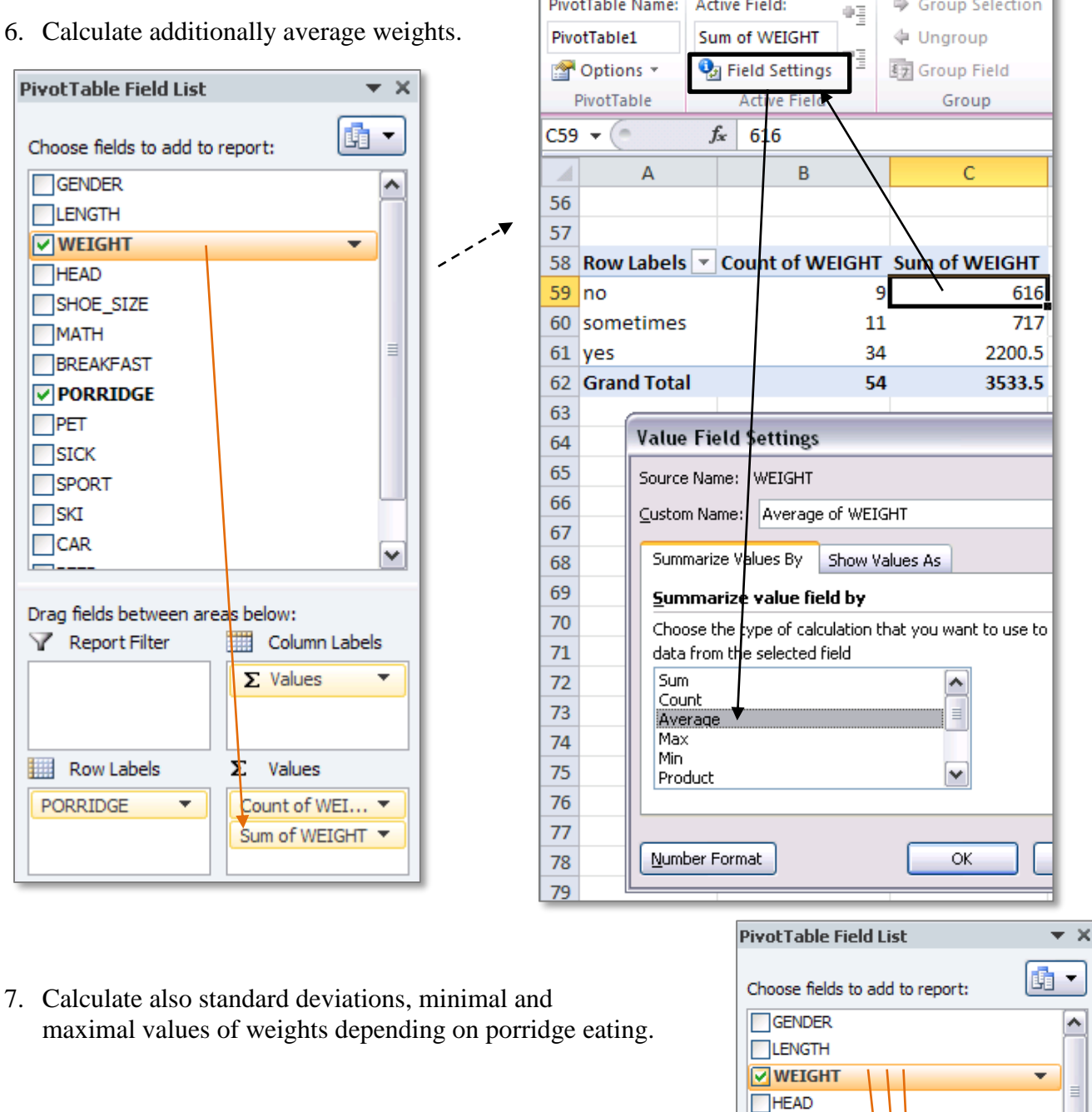

PivotTable Name:

Active Field:

SHOE\_SIZE

Group Selection

| F            | Result:         |                   |                  |                | MATH<br>BREAKFAST<br>PORRIDGE<br>PET<br>Drag fields between ar | eas below:      |
|--------------|-----------------|-------------------|------------------|----------------|----------------------------------------------------------------|-----------------|
| Row Labels 🔻 | Count of WEIGHT | Average of WEIGHT | StdDev of WEIGHT | Min of WEIGHT: | Max of WEIGHT                                                  | Σ Values 🔻      |
| no           | 9               | 68.4444444        | 11.95942213      | 50             | 85                                                             |                 |
| sometimes    | 11              | 65.18181818       | 11.60015674      | 52             | 87                                                             |                 |
| yes          | 34              | 64.72058824       | 10.2033797       | 47.5           | 90                                                             |                 |
| Grand Total  | 54              | 65.43518519       | 10.66206744      | 47.5           | 90                                                             |                 |
|              |                 |                   |                  |                | Row Labels                                                     | <b>Σ</b> Values |
|              |                 |                   |                  |                | PORRIDGE 🔻                                                     | Count of WEI 🔻  |
|              |                 |                   |                  |                |                                                                | Average of 🔻    |
|              |                 |                   |                  |                |                                                                | StdDev of W 🔻   |
|              |                 |                   |                  |                |                                                                | Min of WEIGHT2  |
|              |                 |                   |                  |                |                                                                | Max of WEIG 🔻   |

8. Round the averages and standard deviations to one decimal place (using corresponding command at *Home*-tab, for example).

| F    | ile Home     | Insert P                       | Page Layout  | Formulas       | Data Revie                             | w View        | Add-Ins XL                            |
|------|--------------|--------------------------------|--------------|----------------|----------------------------------------|---------------|---------------------------------------|
|      | <u> </u>     | Nori -                         | 11 * A       | A =            | <b>≡ <del> </del> ≫</b> * <sup> </sup> | General       | *                                     |
| Pa   | ste 🧹 🖪      | <u>I</u> <u>I</u> -            | * 🔕 * .      | <u>A</u> · ≡ ₹ |                                        | a · 🦉 · %     | ••••••••••••••••••••••••••••••••••••• |
| Clip | board 🕞      | Font                           |              | Es.            | Alignment                              | G Nur         | mber 🕞                                |
| C59  | •            | <i>f</i> <sub>x</sub> 68.44444 | 4444444      |                |                                        |               |                                       |
|      | А            | В                              |              | С              | D                                      | E             | F                                     |
| 57   |              |                                | $\backslash$ |                |                                        |               |                                       |
| 58   | Row Labels 🔻 | Count of WEIG                  | HT Average   | of WEIGHT      | StdDev of WEIGHT                       | Min of WEIGHT | Max of WEIGHT                         |
| 59   | no           |                                | 9 6          | 8.4444444      | 11.95942213                            | 50            | 85                                    |
| 60   | sometimes    |                                | 11 6         | 5.18181818     | 11.60015674                            | 52            | 87                                    |
| 61   | yes          |                                | 34 64        | 4.72058824     | 10.2033797                             | 47.5          | 90                                    |
| 62   | Grand Total  |                                | 54 6         | 5.43518519     | 10.66206744                            | 47.5          | 90                                    |

Result:

| Row Labels 💌 | Count of WEIGHT | Average of WEIGHT | StdDev of WEIGHT | Min of WEIGHT: | Max of WEIGHT |
|--------------|-----------------|-------------------|------------------|----------------|---------------|
| no           | 9               | 68.4              | 12.0             | 50             | 85            |
| sometimes    | 11              | 65.2              | 11.6             | 52             | 87            |
| yes          | 34              | 64.7              | 10.2             | 47.5           | 90            |
| Grand Total  | 54              | 65.4              | 10.7             | 47.5           | 90            |

9. Present the table in form where different characteristics are in different rows and for each porridge-eating group corresponds own column:

|                   | Column Li 🔻 |           |      |             |
|-------------------|-------------|-----------|------|-------------|
| Values            | no          | sometimes | yes  | Grand Total |
| Count of WEIGHT   | 9           | 11        | 34   | 54          |
| Average of WEIGHT | 68.4        | 65.2      | 64.7 | 65.4        |
| StdDev of WEIGHT  | 12.0        | 11.6      | 10.2 | 10.7        |
| Min of WEIGHT2    | 50          | 52        | 47.5 | 47.5        |
| Max of WEIGHT3    | 85          | 87        | 90   | 90          |

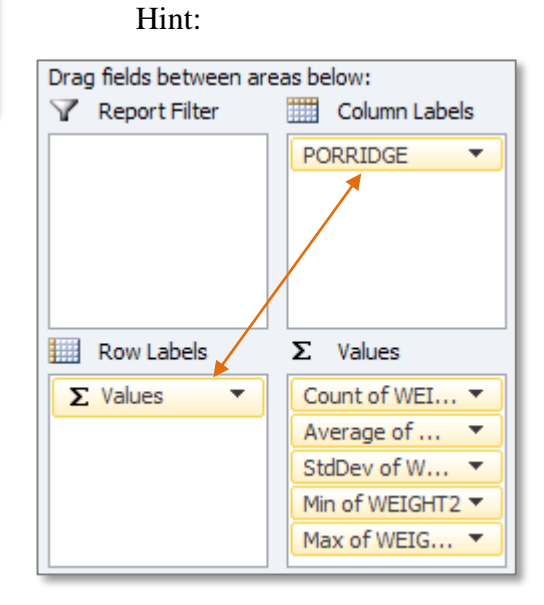

10. And now divide the table into rows according to the variable 'CAR' values and omit one student who did not know does she or he have a car or not.

| Expected | result: |
|----------|---------|
|----------|---------|

|                         | Column 🔻 |           |      |             |
|-------------------------|----------|-----------|------|-------------|
| Row Labels 🛛 🖵          | no       | sometimes | yes  | Grand Total |
| no                      |          |           |      |             |
| Count of WEIGHT         | 4        | 5         | 13   | 22          |
| Average of WEIGHT       | 69.0     | 62.8      | 63.6 | 64.4        |
| StdDev of WEIGHT        | 11.7     | 8.0       | 10.4 | 9.9         |
| Min of WEIGHT2          | 58       | 52        | 50   | 50          |
| Max of WEIGHT3          | 85       | 73        | 90   | 90          |
| yes                     |          |           |      |             |
| Count of WEIGHT         | 5        | 5         | 21   | 31          |
| Average of WEIGHT       | 68.0     | 70.2      | 65.4 | 66.6        |
| StdDev of WEIGHT        | 13.5     | 13.8      | 10.3 | 11.1        |
| Min of WEIGHT2          | 50       | 53        | 47.5 | 47.5        |
| Max of WEIGHT3          | 82       | 87        | 82   | 87          |
| Total Count of WEIGHT   | 9        | 10        | 34   | 53          |
| Total Average of WEIGHT | 68.4     | 66.5      | 64.7 | 65.7        |
| Total StdDev of WEIGHT  | 12.0     | 11.3      | 10.2 | 10.6        |
| Total Min of WEIGHT2    | 50       | 52        | 47.5 | 47.5        |
| Total Max of WEIGHT3    | 85       | 87        | 90   | 90          |

Hint:

| PivotTable Field List   |                |  |  |  |  |  |  |
|-------------------------|----------------|--|--|--|--|--|--|
| Choose fields to add to | report:        |  |  |  |  |  |  |
| GENDER                  | ~              |  |  |  |  |  |  |
| LENGTH                  |                |  |  |  |  |  |  |
| WEIGHT                  |                |  |  |  |  |  |  |
| HEAD                    |                |  |  |  |  |  |  |
| SHOE_SIZE               |                |  |  |  |  |  |  |
| MATH                    |                |  |  |  |  |  |  |
| BREAKFAST               |                |  |  |  |  |  |  |
| <b>PORRIDGE</b>         |                |  |  |  |  |  |  |
| PET                     |                |  |  |  |  |  |  |
| SICK                    |                |  |  |  |  |  |  |
| SPORT                   |                |  |  |  |  |  |  |
| SKI                     |                |  |  |  |  |  |  |
| CAR                     |                |  |  |  |  |  |  |
|                         |                |  |  |  |  |  |  |
| Drag fields between are | eas below:     |  |  |  |  |  |  |
| 🝸 Report Filter         | Column Labels  |  |  |  |  |  |  |
|                         | PORRIDGE 🔻     |  |  |  |  |  |  |
|                         |                |  |  |  |  |  |  |
| Row Labels              | Σ Values       |  |  |  |  |  |  |
| CAR 🗸                   | Count of WEI 🔻 |  |  |  |  |  |  |
| ∑ Values ▼              | Average of 🔻   |  |  |  |  |  |  |
|                         | StdDev of W 🔻  |  |  |  |  |  |  |
| LE TOOLS                | Min of WEIGHT2 |  |  |  |  |  |  |
|                         | Max of WEIG 🔻  |  |  |  |  |  |  |

# 11. Try different *PivotTable* layouts (sometimes helps some layout better understand the structure of the table):

| х  | □ 5 · C · -                     |        |                  |                      |            |                |       |        |                   |       |        | PIVOTTABLE TOOLS |        |  |
|----|---------------------------------|--------|------------------|----------------------|------------|----------------|-------|--------|-------------------|-------|--------|------------------|--------|--|
|    | FILE HOME                       | INS    | ERT              | PAGE LAYOUT          | FORMULAS   | DA             | ATA   | REVIEW | v v               | IEW A | DD-INS | ANALYZE          | DESIGN |  |
| [  |                                 |        |                  | Row Headers          | Bande      | d Row          | /5    |        |                   |       |        |                  |        |  |
| Su |                                 |        |                  |                      | rs 🗌 Bande | Banded Columns |       |        | ==                |       |        |                  |        |  |
|    | Layou Show in Compact From      |        |                  |                      |            | yle Options    |       |        | PivotTable Styles |       |        |                  |        |  |
|    | 61 <b>v</b>                     |        | Show in          | <u>compact rorm</u>  | IGHT       | IGHT           |       |        |                   |       |        |                  |        |  |
|    | A                               |        | Sh <u>o</u> w in | Outline Form         | с          | D              |       | E      |                   | F     | G      | н                | 1      |  |
| 57 |                                 |        |                  |                      |            |                |       |        |                   |       |        |                  |        |  |
| 58 |                                 | -      | Show in          | <u>T</u> abular Form |            |                |       |        |                   |       |        |                  |        |  |
| 59 | Row Labels                      |        |                  |                      | etimes     | yes            | Grand | Total  |                   |       | _      |                  |        |  |
| 60 | no                              |        | <u>R</u> epeat / | All Item Labels      |            |                |       |        |                   |       |        |                  |        |  |
| 61 | Count of '                      |        |                  |                      | 5          | 13             |       | 22     |                   |       |        |                  |        |  |
| 62 | Average of                      |        | Do <u>N</u> ot I | Repeat Item Labels   | 62.8       | 63.6           |       | 64.4   |                   |       |        |                  |        |  |
| 63 | StdDev of                       |        |                  |                      | 8.0        | 10.4           |       | 9.9    |                   |       |        |                  |        |  |
| 64 | Min of WEIGHT3                  |        |                  | 58                   | 52         | 50             |       | 50     |                   |       |        |                  |        |  |
| 65 | Max of WEIGHT4                  |        |                  | 85                   | 73         | 90             |       | 90     |                   |       |        |                  |        |  |
| 66 | yes                             |        | -                |                      |            |                |       |        |                   |       |        |                  |        |  |
| 6/ | Count of WEIGHT                 |        |                  | 5                    | 5          | 21             |       | 31     |                   |       |        |                  |        |  |
| 68 | Average of WEIGHT               |        |                  | 68.0                 | /0.2       | 65.4           |       | 66.6   |                   |       |        |                  |        |  |
| 69 | StdDev of WEIGHT2               |        |                  | 13.5                 | 13.8       | 10.3           |       | 11.1   |                   |       |        |                  |        |  |
| 70 |                                 |        |                  | 50                   | 53         | 47.5           |       | 47.5   |                   |       |        |                  |        |  |
| /1 | Total Count of WEIGHT4 82       |        |                  |                      | 8/         | 82             |       | 8/     |                   |       |        |                  |        |  |
| 72 | Total Average of WEIGHT 9       |        |                  |                      | 10         | 54             |       | 53     |                   |       |        |                  |        |  |
| 73 | Total StdDoy of WEIGHT2 42.0    |        |                  |                      |            | 04.7           |       | 05.7   |                   |       |        |                  |        |  |
| 74 | 74 TOTAL STUDEV OF WEIGHTZ 12.0 |        |                  |                      |            | 10.2           |       | 10.0   |                   |       |        |                  |        |  |
| 75 | Total Max of WEIGHT3 50         |        |                  |                      |            | 47.5           |       | 47.5   |                   |       |        |                  |        |  |
| /6 | TOTAL MAX OF V                  | VEIGHI | 4                | 85                   | 87         | 90             |       | 90     |                   |       |        |                  |        |  |

12. Can you say something about each number in the last table?

Write down some sentences about similarities or differences of average body weights of students

- depending on car owning,
- depending on porridge eating.